For using programs Plot2d.exe, Bestfit.exe, Contour.exe programs you may need to follow the procedure given below. Mr. George Lecakes, graduate student in Section 2 has found this fix.

If you get an error that reads:

Component 'comdlg32.ocx' or one of its dependencies not correctly registered: a file is missing or invalid

To fix this you need to acquire and register the comdlg32.ocx file. Do a search online for the file and use a source you 'trust'.

Place this folder in your Windows/SysWow64 directory if you are using x64

Next you need to register this with Windows.

In the SysWow64 directory is a command.exe, right click it and run as administrator. (Or click window at bottom left corner of the screen. Then in the search programs open bar at bottom left type CMD. It takes you to DOS screen as shown at the bottom.)

Inside, navigate to the Windows/SysWow64 directory if you are not already there.

```
Ex: cd C:\Windows\SysWOW64
```

Then enter in:

```
Regsvr32 comdlg32.ocx
```

```
Microsoft Windows [Version 10.0.10240]
(c) 2015 Microsoft Corporation. All rights reserved.
C:\WINDOWS\system32>cd C:\Windows\SysWOW64
C:\Windows\SysWOW64>regsvr32 c:WindowsSysWOW64comdlg32.ocx
C:\Windows\SysWOW64>regsvr32 comdlg32.ocx
C:\Windows\SysWOW64>regsvr32 comdlg32.ocx
```